## NMU Art & Design Computer Lab Printing Manual (Ilustrator)

(Updated Fall 2013)

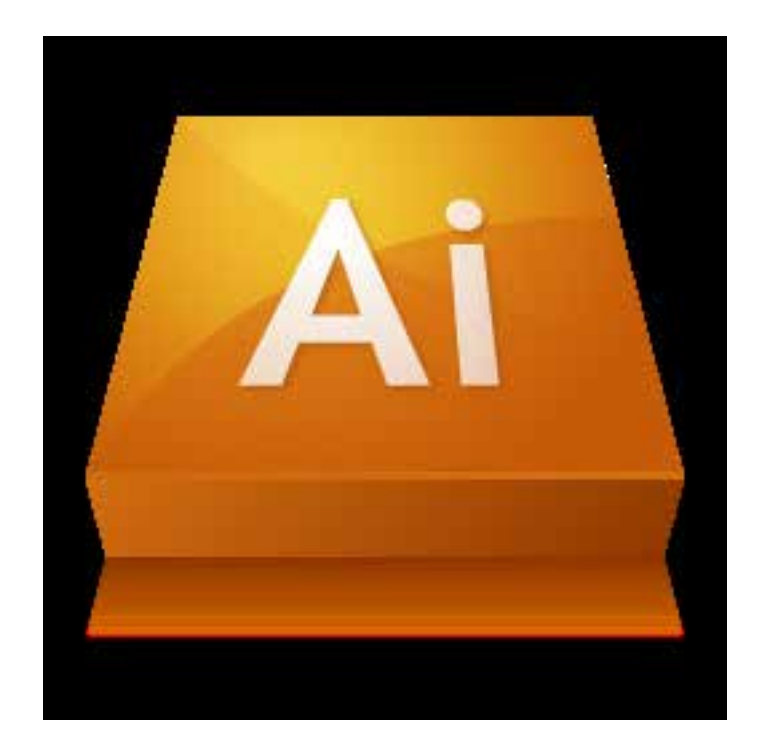

#### Contents

| Printing 13 X 19 Luster "Epson 4900 Luster"                | 3 - 5   |
|------------------------------------------------------------|---------|
| Printing Large Format "Epson 9900_Luster, Glossy or Matte" | 6 - 11  |
| Printing 13 X 19 Matte "Epson 4880 Matte"                  | 12 - 14 |
| Printing 13 X 19 Glossy "Epson 4800 Glossy"                | 15 - 17 |
| Printing 8.5 X 11 or 11 X 17 "Xerox Phaser"                | 18 - 20 |
| Monitor Brightness                                         | 21      |

## NMU A&D Computer Lab Printing Instructions F2013 (Illustrator)

IMPORTANT NOTE: MAKE SURE SCREEN BRIGHTNESS IS AT 50%. VARIATIONS IN SCREEN BRIGHTNESS WILL LEAD TO A FALSE PERCEPTION ABOUT YOUR IMAGE (See the final page of this manual for instructions.)

## Printing 13 X 19 Luster (Epson 4900 Luster)

#### Step #1:

On the computer that has the sign "Epson 4900 Luster" (figure A) open the program Illustrator. A link can be found in the "Printing Apps" icon (figure B - C) on the Dock at the bottom of the screen.

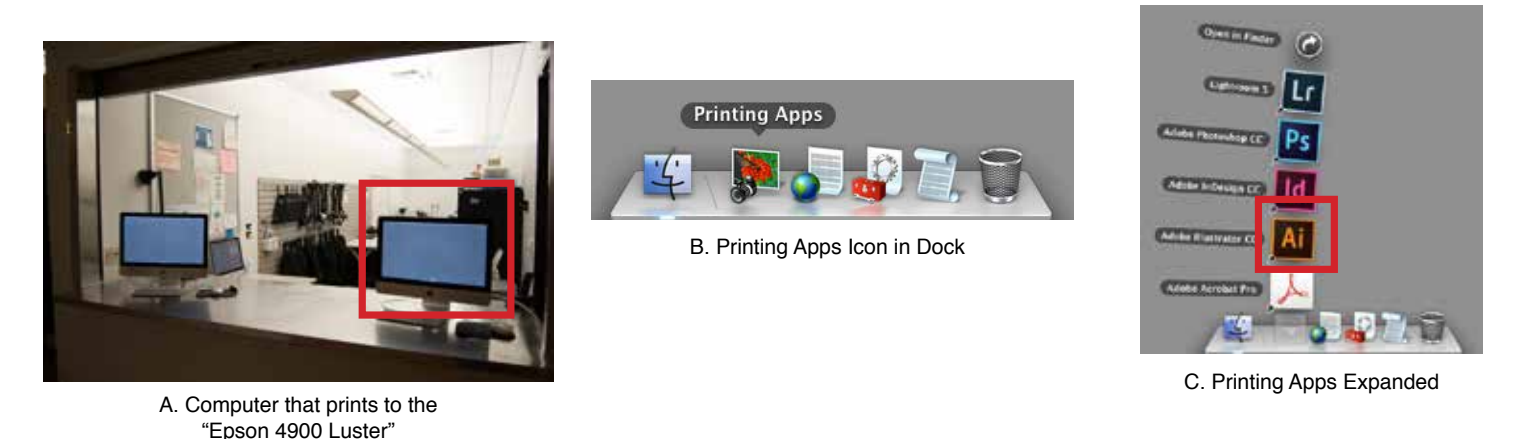

#### Step #2:

Open the image you want to print in Illustrator. You can do this by going to the "File" drop down menu, selecting "Open" and browsing to the image files location (figure D - E). Or simply drag and drop the file onto the Illustrator icon in the dock after opening the program. Additionally, any file with a ".ai" extension can be double-clicked to open in Illustrator.

|    | Ű.   | Illustr | ator   | File | Edit   | Object    | Туре | Selec       |
|----|------|---------|--------|------|--------|-----------|------|-------------|
|    | Ai   | Br      | ∎∎▼    | Nev  | N      | Tomolot   |      | ЖN          |
|    | Туре |         |        | Op   | en     | Templati  | e    | Ϋ́́жΝ<br>ЖΟ |
| ÞÞ |      | 000     |        | Op   | en Rec | ent Files |      | •           |
|    |      | × Photo | Fauiom | Bro  | wse in | Bridge    |      | <b>℃#0</b>  |

D. "File" Drop Down Menu

| All My Files     Applications     Applications     Desitop     Documents     Movies     Movies     Movies     Pictures  BIOGRED  DEVICES NEEDIA | arallels)   | Network int<br>No-Theven<br>Nkon Rash<br>Northeration<br>Oscillosco<br>Paratels<br>Phot Lab P<br>Phots - RB<br>Phots Lab P<br>Phots Lab P<br>Phots Lab P<br>Phots Lab P<br>Phots Lab P<br>Phots Lab P<br>Phots Lab P<br>Phots Lab P<br>Phots Lab P | t ADLAB4.sst<br>ec-Complete<br>in geodil.polf<br>(Map.pol<br>arization.pdf<br>p2013.indd<br>MNDER<br>mdd<br>sodif.form.al<br>st2013.gdd<br>s.r2013.gdd<br>s.r2013.gdd<br>s.r2013.gdd<br>s.r2013.gdd<br>s.r2013.gdd<br>s.r2013.gdd<br>s.r2013.gdd<br>s.r2013.gdd<br>s.r2013.gdd<br>s.r2013.gdd<br>s.r2013.gdd<br>s.r2013.gdd | e<br>Ram<br>Size<br>Size<br>Modifie<br>Lait opene<br>Diméssion<br>Obméssion | Photo Equipment<br>Checkost Forman<br>Addete Hustrater<br>1.7 MB<br>R(27)(13):3-62 PM<br>Yestercory 8:54 AM<br>Yestercory 8:54 AM |
|----------------------------------------------------------------------------------------------------|-------------|----------------------------------------------------------------------------------------------------|----------------------------------------------------------------------------------------------------|-----------------------------------------------------------------------------|----------------------------------------------------------------------------------------------------|
| Eria                                                                                                    | ble: All Re | adable Document                                                                                                    |                                                                                                    | +                                                                           |                                                                                                    |

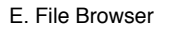

#### Step #3:

View the image in the correct Proof Setup. This is an important step in the process because it allows you to see a more accurate representation of what your image will look like when printed. The correct profile (Proof Setup) to view your image in is the same title as the printer "Epson 4900 Luster". To select the correct profile go to the "View" drop down menu and select "Proof Setup/Customize..." (figure F).

You will then be presented with a dialog box where you will select the correct profile and check boxes that enable it to be viewed properly (figure G). All boxes should be checked (except "Preserve RGB Numbers"), "Device to Simulate:" set to *Epson 4900 Luster.icc*, and "Rendering Intent:" set to *Relative Colorimetric*.

#### Step #4:

Adjust your image. At this point it is a good idea to take a final look at your image to see if it is acceptable to you. Viewing your

image in the "Proof Setup" for a specific printer can sometimes create drastic color shifts that you may not have intended for the image. Take the time now to make any final adjustments so you get something closer to what you orignally intended for the image.

#### Step #5:

Begin the printing process by confirming print settings. To begin the print process simply go the "File" drop down menu and select "Print..." (figure H).

You should then see a dialog box that looks like the following (figure I):

|                                                                                                    | Print                                                                                                    |             |
|----------------------------------------------------------------------------------------------------|----------------------------------------------------------------------------------------------------|-------------|
|                                                                                                    | Print Preset: Epison 4900 Luster<br>Printer: Ityuson 4900 Luster                                                                                                    | 2 A<br>2    |
| General<br>Marks and Bired<br>Output<br>Graphics<br>Calor Mexagement<br>Advanced<br>Summury                                                                                                    | General<br>Copies: Estimate College Neverse Order<br>Antboards: + Al<br>Access State Estimates                                                                                                    |             |
| The second second secon | Media Szzz     Sipier A3 / 8 13 x 13 in (Sheet)       Orientation:     Acto-Rotate       Transmission     Transmission       Opelons     Print Layers       Macement     X. \$TOPECT       Scaling     Do Not Scale       Scale     Macement |             |
| Moda: 932.4 pr x 3309 pr<br>Page Setup                                                                                                    | Cost                                                                                                    | Cancel Prin |

I. Proper "General" setttings for Print Dialog.

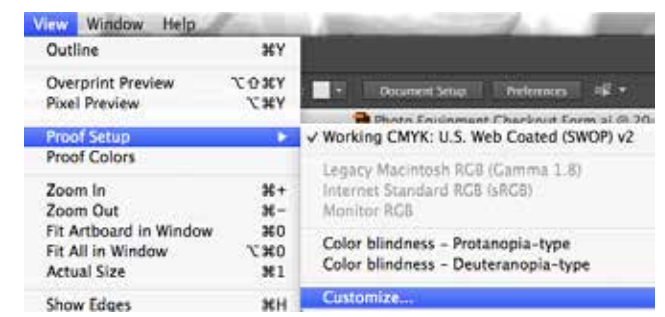

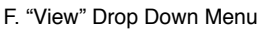

| Proof Setup                                |           |
|--------------------------------------------|-----------|
| Device to Simulate: Epsion 4900 Easter Ico | e ÷       |
|                                            |           |
| Rendering Intent: Relative Colorimetric    |           |
| Display Options (On-Screen)                |           |
| ✓ Simulate Paper Color                     |           |
|                                            |           |
|                                            |           |
| (C) Presses                                | Cances UN |

| con cojeci iv            | he beit |
|--------------------------|---------|
| New                      | XN      |
| New from Template        | 0 XN    |
| Open                     | 20      |
| Open Recent Files        |         |
| Browse in Bridge         | 1.80    |
| Close                    | xw      |
| Save.                    |         |
| Save As                  | 0.85    |
| Save a Copy              | 33.85   |
| Save as Template         |         |
| Save for Web             | TOWS    |
| Save Selected Slices     |         |
| Revert                   | CHZ     |
| Place                    |         |
| Save for Microsoft Offic |         |
| Export                   |         |
| Share On Behance         |         |
| Package                  | TOMP    |
| Scripts                  |         |
| Document Setup           | VXP     |
| Document Color Mode      |         |
| File Info                | 2011    |
| Print                    | 367     |

H. "File" Drop Down Menu

G. Proper Proof Setup Selection

#### Step #6:

**Confirm Print Settings.** This is an important step because if there is a problem with this setting and the print is sent to the printer there will be an error caused that not many of the monitors know how to fix. For your sake and that of other students please check to make sure these settings are correct before sending the print.

Begin in the "General" section (this is the default section when opening the "Print Dialog") (figure I, pg. 4). A box on the left side of the "Print Dialog" allows you to select different sections to edit. In the "General" section we are mainly concerned with the *Printer* and *Media Size* drope down menues. The correct *Printer* is obviously "Epson 4900 Luster". The correct *Media Size* for this printer is "Super A3/B 13x19 in (Sheet) (figure I, pg. 4). Selecting any other paper size will cause an error when it is sent to the printer. Specifically, the printer will error out and keep asking for roll paper to be loaded. If this error comes up you or someone before you have sent a print with an incorrect size. Generally, if you have selected the "Epson 4900 Luster" preset in the *Printer Preset* drop down menu it should already be set to this paper size. However, someone may have changed it or deleted the preset, so it is always a good idea to check.

Next, you will need to select the correct color profile to print with. This is done by selecting the "Color Management" section in the box on the left hand side of the "Print Dialog" (figure J). "Color Handling:" should be set to *Let Illustrator determine colors*, "Printer Profile:" should be set to *Epson 4900 Luster.icc*, and "Rendering Intent:" set to *Relative Colorimetric*.

Finally, if your image orientation does not look correct in the Preview on the left hand side of the "Print Dialog" you may need to try adjusting the "Orientation:" (figure K) and deselect *Auto-Rotate*. Generally, this setting works quite well and usually does not create an issue.

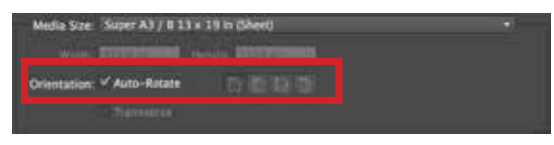

K. Orientation Settings

## Prime: Tenner Grime ill Marks and lined Draphic Gabrie Sammay For Management: Abarced Sammay Color Handling: Lill Histitratox determine colors: Or Handling: Lill Histitratox determine colors: Imagement Market and Basel Sammay Prime: Poolin: [Epiter 4000 Linter / Icl Imagement Market and Sammay Prime: Poolin: [Epiter 4000 Linter / Icl Imagement Description Prime: Poolin: [Epiter 4000 Linter / Icl Imagement Prime: Poolin: Epiter Market Colorinee / Icl Imagement Description Prime: Poolin: Description

J. Proper "Color Management" Settings

#### Step #7:

In the Print Dialog click "Print". Enjoy your print!

## Printing Large Format (Epson 9900\_Luster, Glossy or Matte)

#### Step #1:

On the computer that has the sign "Epson 9900" (figure A) open the program Illustrator. A link can be found in the "Printing Apps" icon (figure B - C) on the Dock at the bottom of the screen.

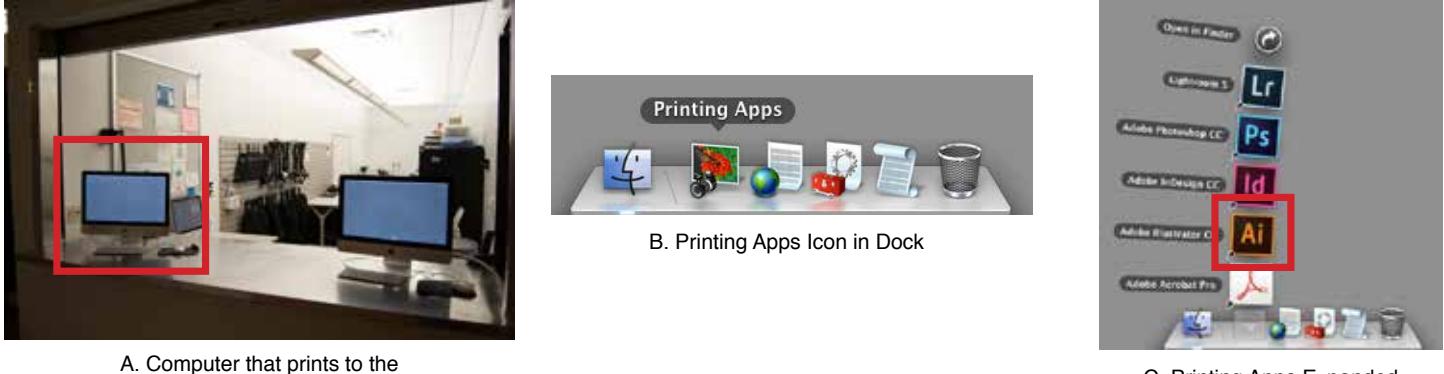

Computer that prints to the "Epson 9900"

C. Printing Apps Expanded

#### Step #2:

Step #3:

Open the image you want to print in Illustrator. You can do this by going to the "File" drop down menu, selecting "Open" and browsing to the image files location (figure D - E). Or simply drag and drop the file onto the Illustrator icon in the dock after opening the program. Additionally, any file with a ".ai" extension can be double-clicked to open in Illustrator.

|    |      | Illustr | ator   | File       | Edit        | Object    | Туре | Select    |
|----|------|---------|--------|------------|-------------|-----------|------|-----------|
|    | Ai   | Br      | ∎∙     | Nev<br>Nev | w<br>w from | Templat   | e    | 郑N<br>쇼策N |
|    | Туре |         |        | Ор         | en          |           |      | жΟ        |
| ÞÞ |      |         |        | Op         | en Rec      | ent Files |      | •         |
|    |      | × Photo | Equipm | Bro        | wse in      | Bridge    |      | 7.₩0      |

D. "File" Drop Down Menu

| 4 > 4 2 3 3                                                                                                    | III + []    | Documen    | nts : Q                                                                                                    |                                                        |                                                                                                    |
|----------------------------------------------------------------------------------------------------|-------------|------------|----------------------------------------------------------------------------------------------------|--------------------------------------------------------|----------------------------------------------------------------------------------------------------|
| All My Files<br>Applications<br>Desktop<br>Documents<br>Downloads<br>Movies<br>J Music<br>Pictures<br>Reveals<br>Movies<br>Movies<br>Movies<br>Movies<br>Movies<br>Movies<br>Movies<br>Movies<br>Movies<br>Movies<br>Movies<br>Movies<br>Movies<br>Movies<br>Movies<br>Movies<br>Movies<br>Movies<br>Movies<br>Movies<br>Movies<br>Movies<br>Movies<br>Movies<br>Movies | (Parallels) |            | Network Int., t ADLAB4.3st<br>NG-Thevenet-Complete<br>Nikon Flashr getpdf.pdf<br>Nikon Stashr getpdf.pdf<br>OktillostopLaritation.pdf<br>Perateles<br>Phot Lah PtF2013.indd<br>Photo Perateles<br>Photo tab PtF2013.indd<br>Photo Tab 2 St2013.pdf<br>Photo Tab 2 St2013.pdf<br>Photo Lab F St2013.pdf<br>Photo Lab F St2013.pdf<br>Photo Lab F St2013.pdf<br>Photo Lab F st2013.pdf<br>Photo Lab F st2013.pdf<br>Photo Lab F st2013.pdf<br>Photo Lab F st2013.pdf<br>Photo Lab F st2013.pdf<br>Photo Lab F st2013.pdf<br>Photo Lab F st2013.pdf<br>Photo Lab F st2013.pdf<br>Photo Lab F st2013.pdf<br>Photo Lab F st2013.pdf<br>PhotoMont st26dton.pdf | Na<br>Al<br>S<br>Ceat<br>Modifi<br>Liat oper<br>Upmena | Proto Equipment.<br>Checkout Forman<br>Adobe Havitatar.<br>17 J. 17 MB<br>Michael 22/13 3-42 PM<br>Michael 22/13 3-42 PM<br>Michael 22 Stat AM<br>mich 12<br>Michael 32<br>Michael 42<br>Michael 43<br>Michael 43<br>Michael 43 |
|                                                                                                    | Enable: A   | I Readable | Documents                                                                                                    | +                                                      |                                                                                                    |

#### E. File Browser

View the image in the correct Proof Setup. This is an important step in the process because it allows you to see a more accurate representation of what your image will look like when printed. The correct profile (Proof Setup) to view your image in is the same title as the printer "Epson 9900" with the paper type after it (i.e. Epson 9900\_Luster. To select the correct profile go to the "View" drop down menu and select "Proof Setup/Customize..." (figure F).

| Outline                                                    | ЖY              |              |                                         |                              |              |
|------------------------------------------------------------|-----------------|--------------|-----------------------------------------|------------------------------|--------------|
| Overprint Preview                                          | VIEV            | 1            | Document Secur                          | Preferences                  | + <b>2</b> • |
| Proof Setup                                                | C.M.I           | √ Work       | Chota Englanda<br>dag CMYK: U.S. W      | eb Coated (SV                | WOP) v2      |
| Proof Colors                                               |                 | Lena         | cy Macintosh RCR                        | iCamma 1.8                   |              |
| Zoom In<br>Zoom Out                                        | સ+<br>સ-        | Inter        | net Standard RGB<br>itor RGB            | (sRG8)                       |              |
| Fit Artboard in Window<br>Fit All in Window<br>Actual Size | 第0<br>て第0<br>第1 | Colo<br>Colo | r blindness – Prot<br>r blindness – Deu | anopia-type<br>teranopia-typ | ie .         |
| Show Edges                                                 | жн              | Cust         | omize                                   |                              |              |

F. "View" Drop Down Menu

You will then be presented with a dialog box where you will select the correct profile and check boxes that enable it to be viewed properly (figure G). All boxes should be checked (except "Preserve RGB Numbers"), "Device to Simulate:" set to *Epson 9900\_Luster.icc; Epson 9900\_Glossy; or Epson 9900\_Matte* (depending on what surface you need to print on), and "Rendering Intent:" set to *Relative Colorimetric*.

IMPORTANT NOTE: Before you send the print to the printer please ask the monitor on duty to load the correct paper you need. However, not all monitors know how to change the paper since we require they be guided the through the process the first time they attempt it. If they do

not know how then you should either use the surface type that is already loaded or come back at a later date. Normal weekday business hours are best.

#### Step #4:

**Adjust your image.** At this point it is a good idea to take a final look at your image to see if it is acceptable to you. Viewing your image in the "Proof Setup" for a specific printer can sometimes create drastic color shifts that you may not have intended for the image. Take the time now to make any final adjustments so you get something closer to what you orignally intended for the image.

#### Step #5:

Begin the printing process by confirming print settings. To begin the print process simply go the "File" drop down menu and select "Print…" (figure H).

You should then see a dialog box that looks like the following (figure I):

|                           |                                                                                                    | THE REAL      |                                     |                                                                                                    | ALC: NO |
|---------------------------|----------------------------------------------------------------------------------------------------|---------------|-------------------------------------|----------------------------------------------------------------------------------------------------|---------|
|                           |                                                                                                    | Printer:      | Epson 9900                          |                                                                                                    |         |
|                           |                                                                                                    |               |                                     |                                                                                                    |         |
| General                   |                                                                                                    | General       |                                     |                                                                                                    |         |
| Marks and Bleed<br>Output | £.                                                                                                    | Copies:       | E Colline - Reverse Order           |                                                                                                    |         |
| Graphics                  |                                                                                                    | Artboards:    |                                     |                                                                                                    |         |
| Color Managem<br>Advanced | ent                                                                                                    |               | i him f                             |                                                                                                    |         |
| Summary                   |                                                                                                    |               |                                     |                                                                                                    |         |
|                           |                                                                                                    |               | Ignore Artboards and Date Artboards |                                                                                                    |         |
| Augusta at Desay          | Surgers a linear                                                                                                    | Media Size:   | Defined by Driver •                 |                                                                                                    |         |
| Sartan Anno               |                                                                                                    |               | States Annual Contraction           |                                                                                                    |         |
|                           |                                                                                                    | Deleveration  | V Auto-Dotate                       |                                                                                                    |         |
| TAN DOCTOR WARRANT        | THE MELINAMOL                                                                                                    | Orrestation.  |                                     |                                                                                                    |         |
|                           | state and the second                                                                                                    |               |                                     |                                                                                                    |         |
| Annual of Soliday         | Responsed Dates                                                                                                    | 1000000       |                                     |                                                                                                    |         |
| And Anna Anna Plant       | Carl Service Brains                                                                                                    | Ophons        |                                     |                                                                                                    |         |
|                           |                                                                                                    | Print Layers: | Visible & Printable Layers •        |                                                                                                    |         |
| Sand and a state          | PROPERTY OF THE PROPERTY OF THE PROPERTY OF TH | Placement     | 🛱 X. Opt Y. Opt                     |                                                                                                    |         |
|                           | and a second                                                                                                    | Scaling:      | Do Not Scale                        | 1000                                                                                                    | - 1     |
|                           |                                                                                                    |               | Frater w III a st                   | in the second second se |         |
| Document: 6               | 12 pr x 792 pr                                                                                                    |               |                                     |                                                                                                    |         |
| Metter 5                  | 12 pt x 792 pt                                                                                                    |               |                                     |                                                                                                    |         |

I. Initial "General" setttings for Print Dialog.

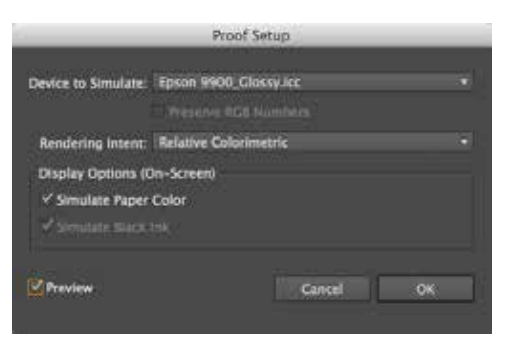

G. Proper Proof Setup Selection

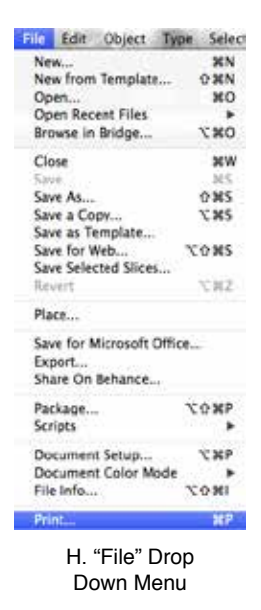

#### Step 6:

**Custom Print Settings.** This is an important step in printing large format. Since the printer is set up for roll papaer 44" wide you will need to create a custom size for the printer. As of this writing all printing labs charge by the "vertical" foot so be careful in your orientation. You should always try to make your longest side your width if possible to save yourself money (not to mention the demand on trees) since we charge based on the vertical foot.

To create a custom size, click on the "Page Setup..." button in the Print Dialog (figure J). You should then see another dialog box appear that allows adjustment of print settings like paper size (figure K). Next, click on the drop down menu titled "Paper Size:" (figure L). From this menu select

the "Manage Custom Sizes..." option (Tip - never trust the sizes created by other people based on their title) (figure L).

| 140000       | and the second second |    |
|--------------|-----------------------|----|
| Settings:    | Page Attributes       |    |
| Format For:  | Epson 9900            | :) |
|              | EPSON SPro 9900       |    |
| Paper Size:  | Negative              | +) |
|              | 13.00 by 9.50 inches  |    |
| Orientation: | TF TF                 |    |
| Scale        | 100 %                 |    |
| June.        | Leve I a              |    |

K. Page Setup Dialog

After selecting the "Manage Custom Sizes…" option you should be presented with yet another dialog box that allows you to create or edit a custom size. To create a new size click on the "+" button and enter the size you need in the "Paper Size:" section (figure M). Sizes can be no larger than 44" wide due to the physical limitations of the printer. Remember that you are charged per vertical foot (height) from edge to edge, so keep that in mind when you are sizing and orienting your image for final printing. When you have confirmed the settings are correct click "OK" to leave the "Custom Paper Sizes dialog and then click "OK" in the "Page Setup" dialog .

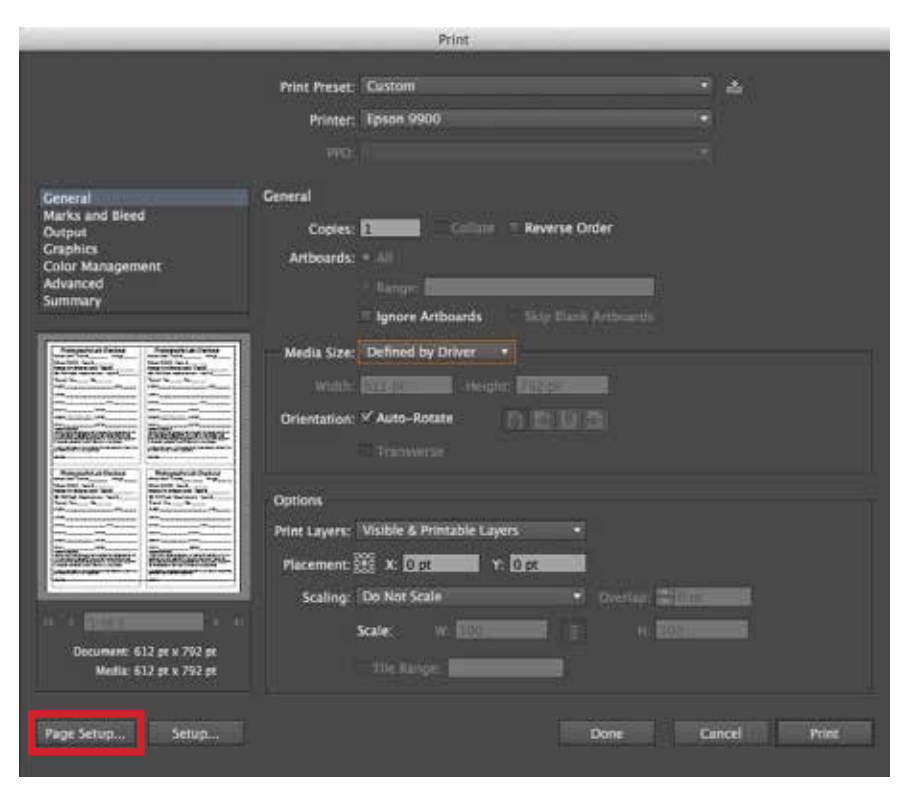

J. Print Dialog

|              | Super B0 (Roll Paper - Borderless Banner)        |   |
|--------------|--------------------------------------------------|---|
|              | US B 11 x 17 in                                  |   |
| Settions     | US C 17 x 22 in                                  | • |
| Jerungs      | US C 17 x 22 in (Roll Paper - Borderless Banner) | • |
|              | US D 22 x 34 in                                  |   |
| Format For   | US E 34 x 44 in                                  |   |
| 10700000000  | US Letter                                        |   |
| Paper Size   | / Negative                                       |   |
|              | Manage Custom Sizes                              |   |
| Orientation: | 11 IN                                            |   |
| Scale:       | 100 %                                            |   |
|              |                                                  |   |
| 2            | Cancel                                           |   |
| 99 (H)       |                                                  |   |

L. Manage Custom Sizes Option

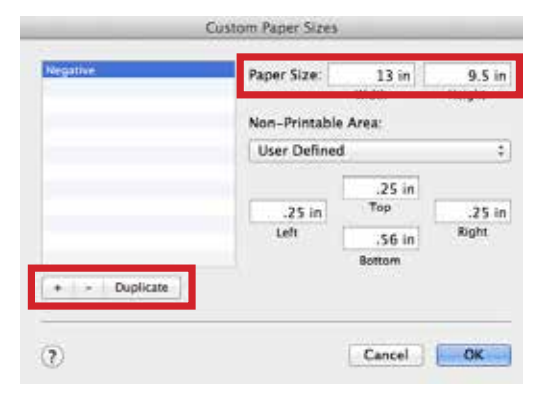

M. Custom Paper Sizes Dialog Menu

#### Step #7:

**Orientation.** It is likely that you will have to adjust your orientation after you create/select your custom size. The preview on the left hand side of the Print Dialog should indicate whether it is correct or not. For standard sheets of paper Illustrator usually will perform an accurate "auto-rotate". With custom sizes this option is disabled. To change your orientation there

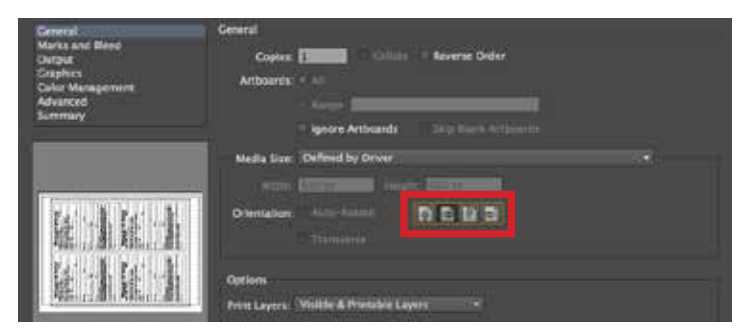

are four small buttons in the "General" section of the Print Dialog (figure N).

#### O. Orientation Buttons

#### Step #8:

**Color Management.** Just like any other printer you need to make sure the print is being sent to the printer using the correct profile. Or else you may end up with colors that are not even close to what you expected. However, unlike printing to predetermined cut sheet sizes like 13x19 there are several more steps you need to take to achieve an accurate final outcome. Begin in the Print Dialog by selecting "Color Management" in the box on the left hand side (figure O). "Color Handling:" should be set to Let Illustrator determine colors, "Printer Profile:" should be set to Epson 9900\_Luster.icc; Epson 9900\_Glossy; or Epson 9900 Matte, and "Rendering Intent:" set to Relative Colorimetric.

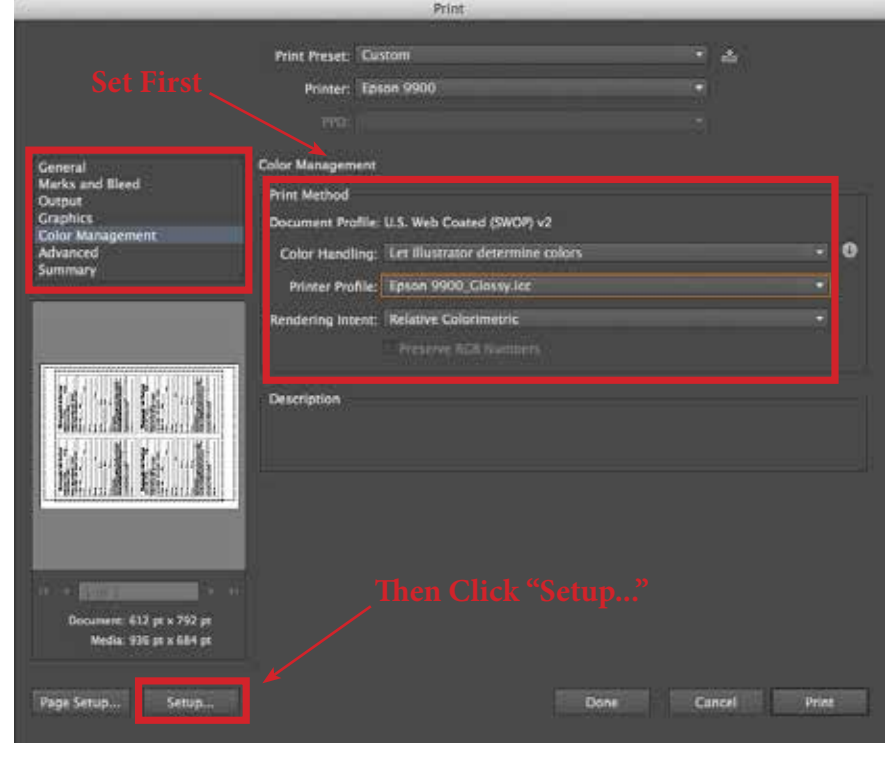

O. Print Dialog

In the next part of this process we are stepping outside of Illustrators print setup and using OS X's built in print

settings because Illustrator lacks the ability to do precisely what we need. Click on "Setup..." (figure O) you should be presented with another dialog box that is very similar to Photoshop's "Print Settings" dialog. The dialog generally defaults to "Layout" when initially opened but we are mainly concerned with two other sections. Color Matching and Printer Settings.

Generally, if you select the proper preset for your paper type (i.e. Epson 9900\_ Luster for Luster paper) these settings should come up automatically. However, there is no garauntee they will be accurate so you should always double check.

For Luster paper use figures P & Q for reference.

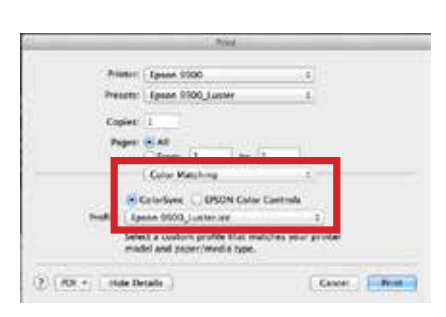

P. Correct Luster Color Matching Settings

| Paper             | EAL AN I                                                           | 0            |
|-------------------|--------------------------------------------------------------------|--------------|
| -                 | Animer Battings                                                    | ±)           |
|                   | Advanced Color Seronge                                             | 0            |
| Page Setur        | Ruit Paper                                                         | -            |
| Media Type        | Premium Luster Photo Paper (20                                     | 9            |
| Print Model       | Anna Prova 1924                                                    | 10 Et Outert |
| Color Mode        | Dit the Color Managements                                          | -            |
| Output Resolution | Superfition = 1440 dpi 1                                           |              |
|                   | Super Microlloave<br>High Spead<br>Dip Horizontal<br>Finest Detail |              |
|                   | and the second                                                     |              |

Q. Correct Luster Printer Settings

For Glossy paper use figures R & S for reference.

|                                                        | Printer: Epsin 9900 1                         |                  |
|--------------------------------------------------------|-----------------------------------------------|------------------|
|                                                        | Presets [peor 9900 Grossy 1]                  |                  |
|                                                        |                                               |                  |
|                                                        | Cepvii 1                                      |                  |
|                                                        | Pages: 😠 Al                                   |                  |
| Bat                                                    | CRONE 1 MICT                                  |                  |
| 1.475774411-74412. AVE.                                | Nister Settings 1                             |                  |
| Primer: 10449 9900 ::                                  | Advanced Color Settings                       |                  |
| Presets Lonon 9900_Glosse 1                            | And the Children                              |                  |
| Contra 1                                               | Tage percent   Suid Pages                     |                  |
|                                                        | Repairing the Lineary and Linear 200          |                  |
| Fages (CAR)                                            | Int. Provident                                | 1000000          |
| Color Munching                                         | Print Model   Augustion (12)                  | S #1 Outpet      |
|                                                        | Coor Wook Cit Dry Laist Managements 1         |                  |
| Caterbury      OPSON Cater Controls                    | Cutput Resolution   LuperPhoto - 1440 dpi   1 |                  |
| Ped at 1pane 9900, Cliniquer 2                         | M Super Microllineve                          |                  |
| peters a checkle function and unarrande form, function | High Speed                                    |                  |
| annen vog bebeilsanne skler                            | The Period                                    |                  |
| A second second second second second                   | C HINCK DATAS                                 |                  |
| (C. M. A. L. MARANANIA                                 |                                               |                  |
|                                                        |                                               |                  |
| B. Correct Glossy Color Matching Settings              |                                               |                  |
| The object closely oblor matching octaings             |                                               |                  |
|                                                        | 2 marsh and therein                           | Canal   Constant |
|                                                        | (D) [1977] [Interdent]                        | Case   Case      |
|                                                        |                                               |                  |
|                                                        | S. Correct Glossy Printer S                   | Settinas         |
|                                                        |                                               |                  |
|                                                        |                                               |                  |
|                                                        |                                               |                  |
|                                                        |                                               |                  |

For Matte paper use figures T & U for reference.

| Paul                                                                                                    | 1                                       |
|----------------------------------------------------------------------------------------------------|-----------------------------------------|
| Minister     Lawon 9960     1       Presenter     Lawon 9960, Mema     1       Copres     1     1       Pager:     (6) All     1       Color Masshing     1     1       Golder Masshing     1     1       Weith     Lawon     1       Model and Dates into matching system better<br>model and Dates into matching system better     1 | Ping<br>Vice<br>Critical<br>Largest Rev |
| T. Correct Matte Color Matching Settings                                                                                                    | () RDF +                                |

| Pages 1          | E AL                                                                 |              |
|------------------|----------------------------------------------------------------------|--------------|
|                  | Trister Settings                                                     | 1            |
|                  | Advanced Color Settings                                              | -            |
| Foge Setup       | Roll Paper                                                           |              |
| Media Type       | Inhanced Matte Paper                                                 | 1            |
|                  | inic Photo Black                                                     | 1            |
| Print Mode       | Arti-Print (808 2                                                    | 16 8+ Output |
| Color Mode       | DP Jee Color Management 1                                            |              |
| Lapor Resolution | SuperPhoto = 1440 dys 2                                              |              |
|                  | Super Microbiseve<br>I High Speed<br>Dig Horizontal<br>Fineut Detail |              |
|                  |                                                                      |              |
|                  |                                                                      |              |

U. Correct Matte Printer Settings

Note: We calibrate our printers to use "Photo Black" not "Matte Black". Selecting "Matte Black" for your ink will cause the printer to error out. Always use "Photo Black".

IMPORTANT NOTE: Before you send the print to the printer please ask the monitor on duty to load the correct paper you need. However, be aware, not all monitors know how to change the paper since we require they be guided the through the process the first time they attempt it. If they do not know how then you should either use the surface type that is already loaded or come back at a later date. Normal weekday business hours are best.

Step #8:

Click "Print" (do not click "Cancel" and return to the normal Print Dialog). Enjoy your print! PAY ATTEN-TION TO THE WARNING ON THE FOLOWING PAGE!!!

### WARNING!!!

Very large prints run the risk of splotches showing up in the print. This is because over time ink builds up on the print heads and during large prints has the potential to rub off. If this happens you will unfortunately still be charged for the print. If this happens you can try turning OFF the "High Speed" option in the "Setup..." dialog (figure V). However, if the presets have not been altered this option should not be set to begin with. Remember, you will be charged for each print you send to the printer and there is no garauntee turning off "High Speed" will fix the appearance of splotches. It helps but splotches can still form. The larger the print the more likely it is you will get an unwanted splotch of ink.

|                    | Time                        |                 |
|--------------------|-----------------------------|-----------------|
| Printer: (         | Epson 9900                  | :               |
| Presets:           | Epson 9900_Matte            | +               |
| Copies:            | 1                           |                 |
| Pages:             | All<br>From: 1 to: 1        | ŀ               |
| (                  | Printer Settings            | :)              |
|                    | Advanced Color Settings     |                 |
| Page Setup         | Roll Paper                  |                 |
| Media Type:        | Enhanced Matte Paper        |                 |
|                    | Ink: Photo Black            |                 |
| Print Mode:        | AccuPhoto HDR :             | 🗍 16 Bit Output |
| Color Mode:        | Off (No Color Management) 3 |                 |
| Output Resolution: | SuperPhoto - 1440 dpi 😜     |                 |
|                    | Super MicroWeave            |                 |
|                    | Flip Horizontal             |                 |
|                    | Eleast Datall               |                 |

V. Uncheck "High Speed" in Printer Settings

## Printing 13 X 19 Matte (Epson 4880 Matte)

#### Step #1:

On the computer that has the sign "Epson 4880 Matte" (figure A) open the program Illustrator. A link can be found in the "Printing Apps" icon (figure B - C) on the Dock at the bottom of the screen.

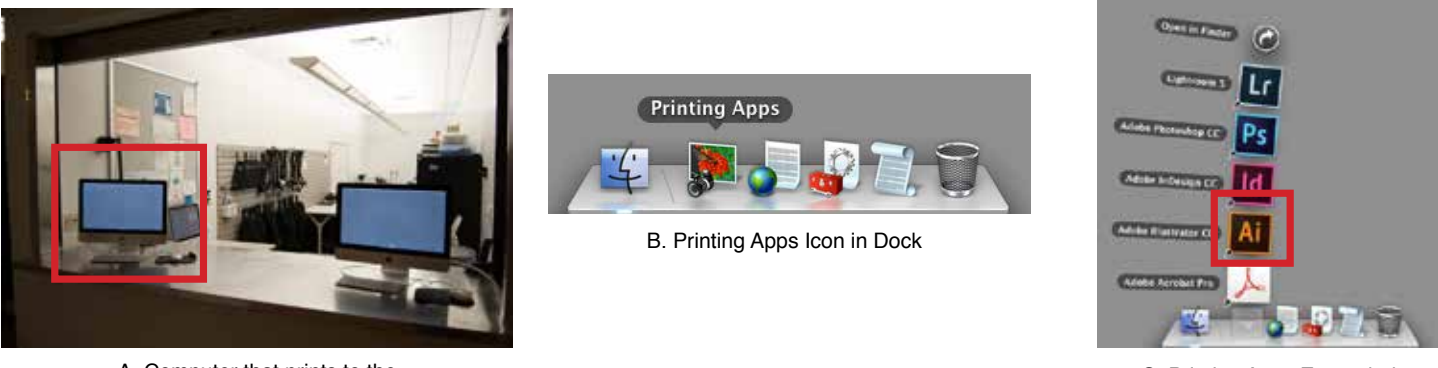

A. Computer that prints to the "Epson 4880 Matte"

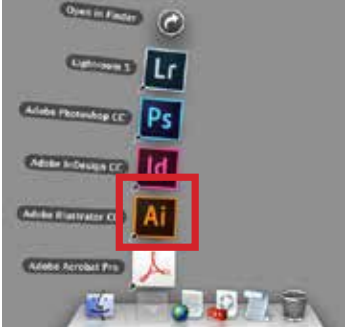

C. Printing Apps Expanded

#### Step #2:

Open the image you want to print in Illustrator. You can do this by going to the "File" drop down menu, selecting "Open" and browsing to the image files location (figure D - E). Or simply drag and drop the file onto the Illustrator icon in the dock after opening the program. Additionally, any file with a ".ai" extension can be double-clicked to open in Illustrator.

|    |      | Illusti                  | rator       | File      | Edit              | Object              | Туре | Selec     |
|----|------|--------------------------|-------------|-----------|-------------------|---------------------|------|-----------|
|    | Ai   | Br                       |             | Nev       | N                 | Tomplat             | •    | ₩N<br>Ω¥N |
|    | Туре |                          |             | Ор        | en                | Tempiat             | c    | ж0<br>Ж0  |
| ÞI |      | \varTheta 😑 🤇<br>× Photo | )<br>Equipm | Op<br>Bro | en Rece<br>wse in | ent Files<br>Bridge |      | ▲<br>0%了  |

D. "File" Drop Down Menu

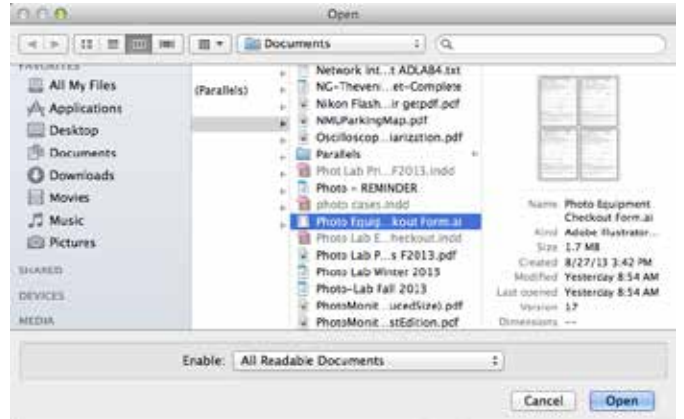

#### E. File Browser

#### Step #3:

View the image in the correct Proof Setup. This is an important step in the process because it allows you to see a more accurate representation of what your image will look like when printed. The correct profile (Proof Setup) to view your image in is the same title as the printer "Epson 4880 Matte". To select the correct profile go to the "View" drop down menu and select "Proof Setup/Customize..." (figure F).

| Outline                | ¥Υ     |                                                                                                    |                   |                |            |
|------------------------|--------|----------------------------------------------------------------------------------------------------|-------------------|----------------|------------|
| Overprint Preview      | YRGY   |                                                                                                    | Document Setup    | Deferrours     | - <b>1</b> |
| Pixel Preview          | (#Y    |                                                                                                    | Photo Enicinemen  | t Charlout En  | rm sl Gl   |
| Proof Setup            | 1.0    | A MOU                                                                                                    | ong CMTK: U.S. W  | eb Coated (Si  | WOP) V     |
| Proof Colors           |        | Lens                                                                                                    | ev Maeintesh RCR  | iCamma 1.8     | 1          |
| Zoom in                | 24+    | Inter                                                                                                    | net Standard RCR  | (sRCR)         | 1. C       |
| Zoom Out               | - H-   | Mon                                                                                                    | itor PCB          | - annara -     |            |
| Eit Arthoard in Window | 200    | Current of the second second s | nor nop           |                |            |
| Fit All in Window      | 25.960 | Color blindness - Protanopia-type                                                                                                    |                   |                |            |
| FIC AUL IN WINDOW      | 1.40   | Colo                                                                                                    | r hlindness - Deu | teranonia-tvr  | 10         |
| Actual Size            | 81     |                                                                                                    | entratiese ees    | termitopin (j) | ( <b>4</b> |
| Chan Edans             | 4414   | Cust                                                                                                    | omize             |                |            |

F. "View" Drop Down Menu

You will then be presented with a dialog box where you will select the correct profile and check boxes that enable it to be viewed properly (figure G). All boxes should be checked (except "Preserve RGB Numbers"), "Device to Simulate:" set to *Epson 4880 Matte.icc*, and "Rendering Intent:" set to *Relative Colorimetric*.

#### Step #4:

Adjust your image. At this point it is a good idea to take a final look at your image to see if it is acceptable to you. Viewing your image in the "Proof Setup" for a specific printer can sometimes create drastic color shifts

that you may not have intended for the image. Take the time now to make any final adjustments so you get something closer to what you orignally intended for the image.

#### Step #5:

Begin the printing process by confirming print settings. To begin the print process simply go the "File" drop down menu and select "Print…" (figure H).

You should then see a dialog box that looks like the following (figure I):

|                                                                                             |                                                    | Print                                                                                  |         |            |
|---------------------------------------------------------------------------------------------|----------------------------------------------------|----------------------------------------------------------------------------------------|---------|------------|
|                                                                                             | Print Preset:<br>Printer:                          | Epson 4880 Matte<br>Epson 4880 Matte                                                   | ÷       |            |
|                                                                                             |                                                    |                                                                                        |         |            |
| General<br>Marks and Bleed<br>Output<br>Craphics<br>Color Management<br>Advanced<br>Summary | General<br>Copies:<br>Artboards:                   | Collate Reverse Order<br>• All<br>• Sanger<br>• Ignore Artiboards Skip Blank Arthuards |         |            |
|                                                                                             | Media Size:<br>Width:<br>Orientation:              | Super A3 / 8 13 x 19 in<br>V Auto-Rotate                                               |         |            |
|                                                                                             | Options<br>Print Layers:<br>Placement:<br>Scaling: | Visible & Printable Layers                                                             | 2 Litan |            |
| Document: 612 pf x 792 pf<br>Media: 932.4 pf x 1369 pf                                      |                                                    | The large                                                                              |         |            |
| Page Setup Setup                                                                            |                                                    | Done                                                                                   | Car     | rint Print |

I. Proper setttings for Print Dialog.

#### Step #6:

**Confirm Print Settings.** This is an important step because if there is a problem with this setting and the print is sent to the printer there will be an error caused that not many of the monitors know how to fix. For your sake and that of other students please check to make sure these settings are correct before sending the print.

| _                                                                            | Proof S                                 | etup   | - | -   |
|------------------------------------------------------------------------------|-----------------------------------------|--------|---|-----|
| Device to Simulate:                                                          | Epson 4880 Mat                          | te.icc |   |     |
| Rendering Intent:<br>Display Options (O<br>Simulate Paper<br>Simulate Darce) | Relative Colurim<br>in-Screen)<br>Color | etric  |   |     |
| Preview                                                                      |                                         | Cancel | i | 044 |

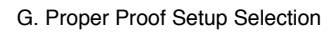

| New                      | XN    |
|--------------------------|-------|
| New from Template        | 0.36N |
| Open                     | ×O    |
| Open Recent Files        |       |
| Browse in Bridge         | 1.80  |
| Close                    | 361   |
| Save .                   |       |
| Save As                  | 0.85  |
| Save a Copy              | XX5   |
| Save as Template         |       |
| Save for Web             | TOMS  |
| Save Selected Slices     |       |
| Revert                   | 1CH2  |
| Place                    |       |
| Save for Microsoft Offic |       |
| Export                   |       |
| Share On Behance         |       |
| Package                  | TOMP  |
| Scripts                  |       |
| Document Setup           | THP   |
| Document Color Mode      |       |
| File Info                | 2011  |
| Print                    | 367   |
|                          | 1.00  |

Begin in the "General" section (this is the default section when opening the "Print Dialog") (figure I, pg. 4). A box on the left side of the "Print Dialog" allows you to select different sections to edit. In the "General" section we are mainly concerned with the *Printer* and *Media Size* drope down menues. The correct *Printer* is obviously "Epson 4880 Matte". The correct *Media Size* for this printer is "Super A3/B 13x19 in" (figure I, pg. 13). Selecting any other paper size will cause an error when it is sent to the printer. Specifically, the printer will error out and and act like there is a paper jam or ask for the correct size to be loaded. If this error comes up you or someone before you have sent a print with an incorrect size. Generally, if you have selected the "Epson 4880 Matte" preset in the *Printer Preset* drop down menu it should already be set to this paper size. However, someone may have changed it or deleted the preset, so it is always a good idea to check.

Next, you will need to select the correct color profile to print with. This is done by selecting the "Color Management" section in the box on the left hand side of the "Print Dialog"(figure J). "Color Handling:" should be set to *Let Illustrator determine colors*, "Printer Profile:" should be set to *Epson 4880 Matte.icc*, and "Rendering Intent:" set to *Relative Colorimetric*.

Finally, if your image orientation does not look correct in the Preview on the left hand side of the "Print Dialog" you may need to try adjusting the "Orientation:" (figure K) and deselect *Auto-Rotate*. Generally, this setting works quite well, is usually the default and does not create an issue.

# Media Szz: Skorr A3 / 8 13 x 19 kt

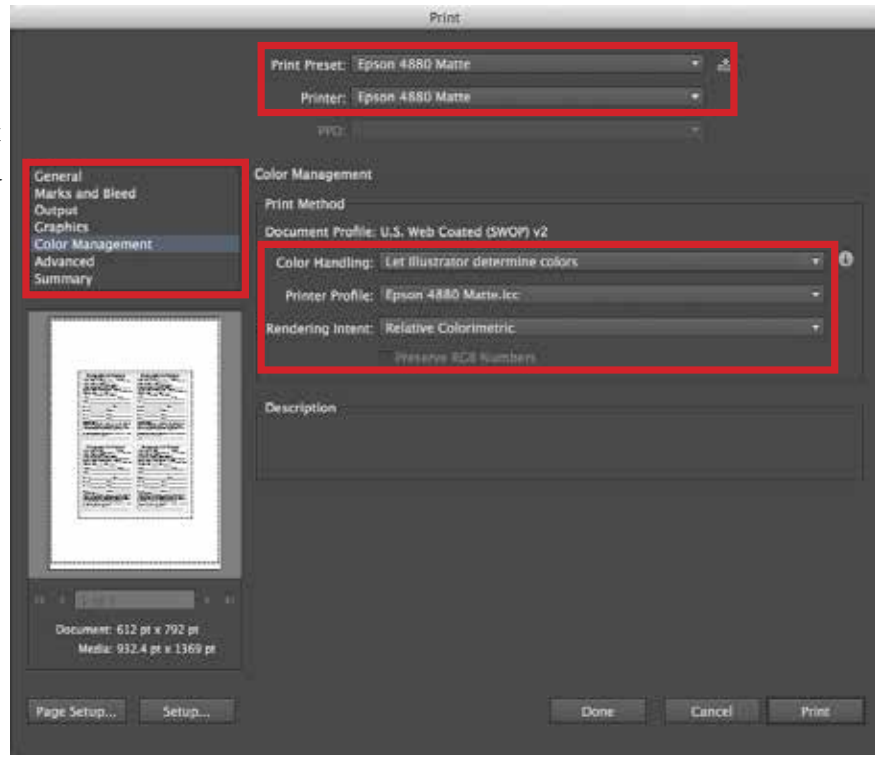

J. Proper "Color Management" Settings

#### Step #7

In the Print Dialog click "Print". Enjoy your print!

## Printing 13 X 19 Glossy (Epson 4800 Glossy)

#### Step #1:

On the computer that has the sign "Epson 4800 Glossy" (figure A) open the program Illustrator. A link can be found in the "Printing Apps" icon (figure B - C) on the Dock at the bottom of the screen.

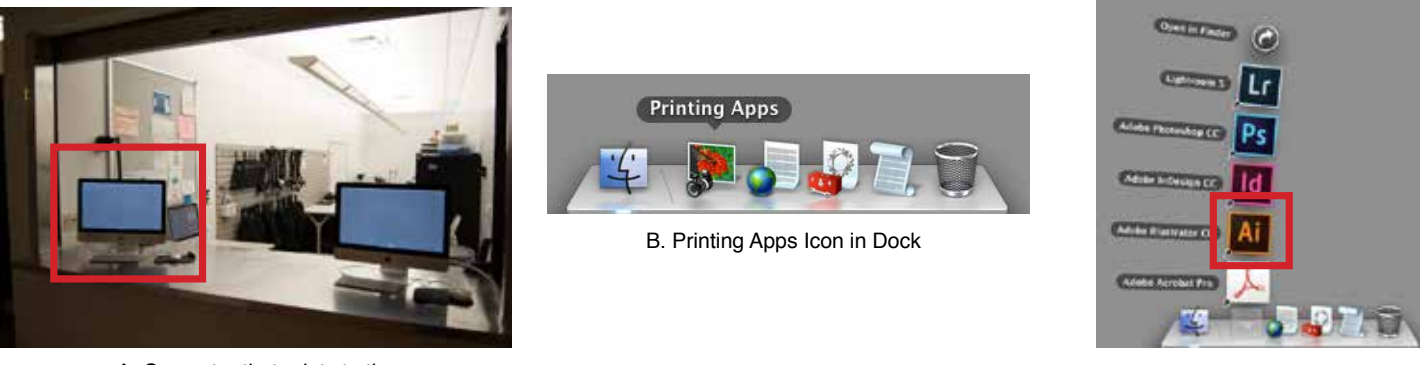

A. Computer that prints to the "Epson 4880 Glossy"

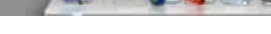

#### C. Printing Apps Expanded

#### Step #2:

Step #3:

Open the image you want to print in Illustrator. You can do this by going to the "File" drop down menu, selecting "Open" and browsing to the image files location (figure D - E). Or simply drag and drop the file onto the Illustrator icon in the dock after opening the program. Additionally, any file with a ".ai" extension can be double-clicked to open in Illustrator.

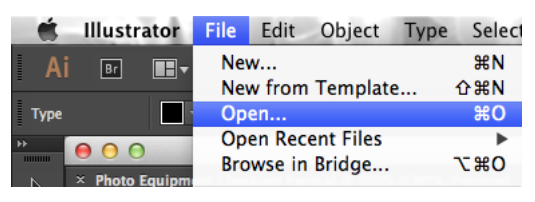

D. "File" Drop Down Menu

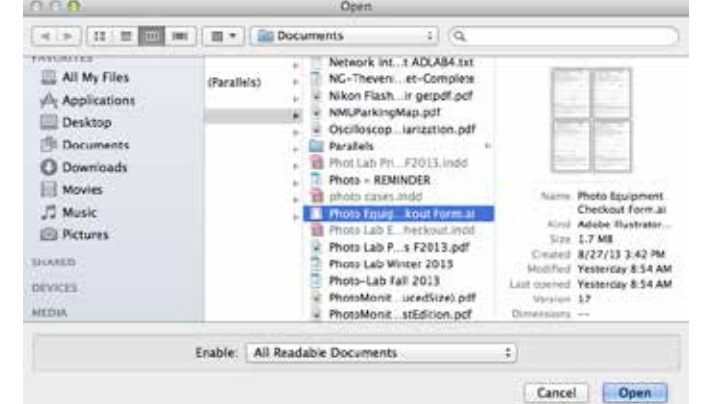

#### E. File Browser

View the image in the correct Proof Setup. This is an important step in the process because it allows you to see a more accurate representation of what your image will look like when printed. The correct profile (Proof Setup) to view your image in is the same title as the printer "Epson 4800 Glossy". To select the correct profile go to the "View" drop down menu and select "Proof Setup/Customize..." (figure F).

| Outline                | ЖY         |                                           |  |
|------------------------|------------|-------------------------------------------|--|
| Overprint Preview      | X0XY       | - Document Setup - Preferences =# +       |  |
| Pixel Preview          | CRY        | Photo Environment Charloud Earm st @ 3    |  |
| Proof Setup            |            | ✓ Working CMYK: U.S. Web Coated (SWOP) v2 |  |
| Proof Colors           |            | Lenary Macintosh RCR (Camma 1 8)          |  |
| Zoom In                | 26+        | Internet Standard RCB (sRCB)              |  |
| Zoom Out               | н-         | Monitor RGB                               |  |
| Fit Arthoard in Window | 20         |                                           |  |
| Fit All in Window      | X #0       | Color blindness - Protanopia-type         |  |
| Actual Size            | <b>M</b> 1 | Color blindness - Deuteranopia-type       |  |
| Show Edges             | жH         | Customize                                 |  |

F. "View" Drop Down Menu

You will then be presented with a dialog box where you will select the correct profile and check boxes that enable it to be viewed properly (figure G). All boxes should be checked (except "Preserve RGB Numbers"), "Device to Simulate:" set to *Epson 4880 Matte.icc*, and "Rendering Intent:" set to *Relative Colorimetric*.

#### Step #4:

Adjust your image. At this point it is a good idea to take a final look at your image to see if it is acceptable to you. Viewing your image in the

"Proof Setup" for a specific printer can sometimes create drastic color shifts that you may not have intended for the image. Take the time now to make any final adjustments so you get something closer to what you orignally intended for the image.

#### Step #5:

Begin the printing process by confirming print settings. To begin the print process simply go the "File" drop down menu and select "Print..." (figure H).

Revense Order

You should then see a dialog box that looks like the following (figure I):

Print Preset: Epson 4800 Glossy

Copiest 1

Artboards: -

Printer: Epson 4800 Clossy

 Media Szar:
 Super B/A3

 Media Szar:
 Super B/A3

 Orientation:
 \* Auto-Rotate

 Transverse
 Transverse

 Options
 Print Layers

 Placement:
 \$52 pt x 792 pt

 Modia:
 \$32.4 pt x 1369 pt

 Page Setup...
 Setup...

Ignore Artboards

I. Proper setttings for Print Dialog.

#### Step 6:

**Confirm Print Settings.** This is an important step because if there is a problem with this setting and the print is sent to the printer there will be an error caused that not many of the monitors know how to fix. For your sake and that of other students please check to make sure these settings are correct before sending the print.

Print

Proof Setup Device to Simulate: Lpson 4600 Glossydec • Preserve KCB Numbers Rendering Intent: Relative Colorimetric • Display Options (On -Screen) ✓ Simulate Paper Color ✓ Simulate Black Ink ✓ Preview Cancel OK

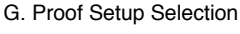

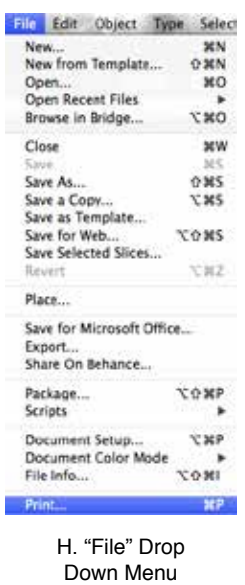

Begin in the "General" section (this is the default section when opening the "Print Dialog") (figure I, pg. 4). A box on the left side of the "Print Dialog" allows you to select different sections to edit. In the "General" section we are mainly concerned with the *Printer* and *Media Size* drope down menues. The correct *Printer* is obviously "Epson 4800 Glossy". The correct *Media Size* for this printer is "Super B/A3" (figure I, pg. 16). Selecting any other paper size will cause an error when it is sent to the printer. Specifically, the printer will error out and act like there is a paper jam. If this error comes up you or someone before you have sent a print with an incorrect size. Generally, if you have selected the "Epson 4800 Glossy" preset in the *Printer Preset* drop down menu it should already be set to this paper size. However, someone may have changed it or deleted the preset, so it is always a good idea to check.

Next, you will need to select the correct color profile to print with. This is done by selecting the "Color Management" section in the box on the left hand side of the "Print Dialog"(figure J). "Color Handling:" should be set to *Let Illustrator determine colors*, "Printer Profile:" should be set to *Epson 4800 Glossy.icc*, and "Rendering Intent:" set to *Relative Colorimetric*.

Finally, if your image orientation does not look correct in the Preview on the left hand side of the "Print Dialog" you may need to try adjusting the "Orientation:" (figure K) and deselect *Auto-Rotate*. Generally, this setting works quite well, is usually the default and does not create an issue.

| Media Size:  | Super II/A3   |                   |  |
|--------------|---------------|-------------------|--|
|              | And Annual P  | Height basister i |  |
| Orientation: | √ Auto-Rotate |                   |  |
|              |               |                   |  |

K. Orientation Settings

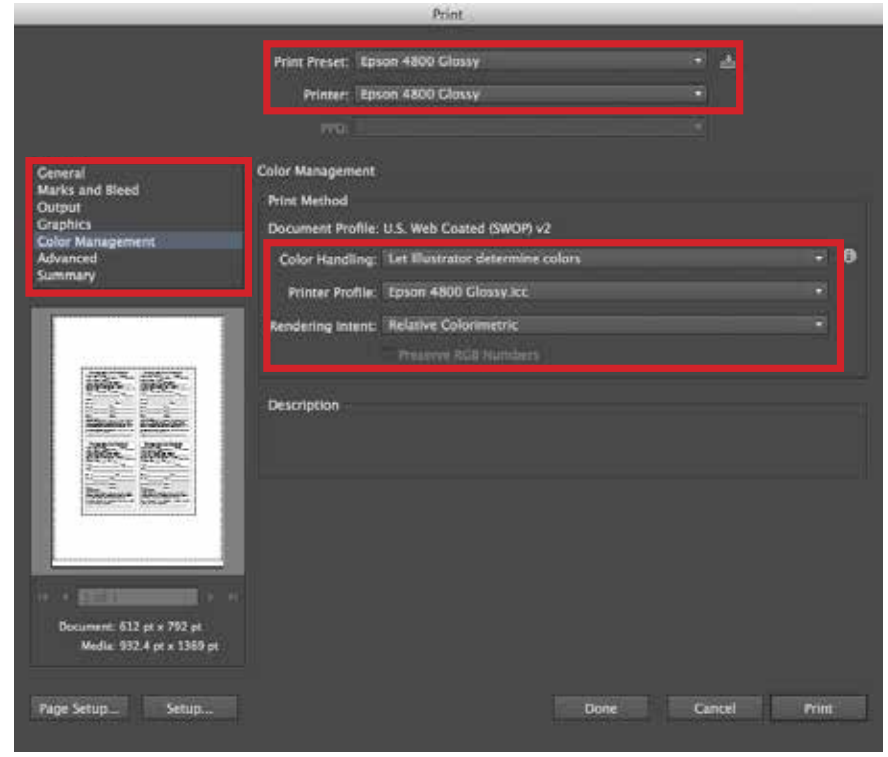

J. Proper "Color Management" Settings

#### Step #7

In the Print Dialog click "Print". Enjoy your print!

## Printing 8.5 X 11 & 11 X 17 (Xerox Phaser)

#### Step #1:

On the computer that has the sign "Xerox Phaser" (figure A) open the program Illustrator. A link can be found in the "Printing Apps" icon (figure B - C) on the Dock at the bottom of the screen.

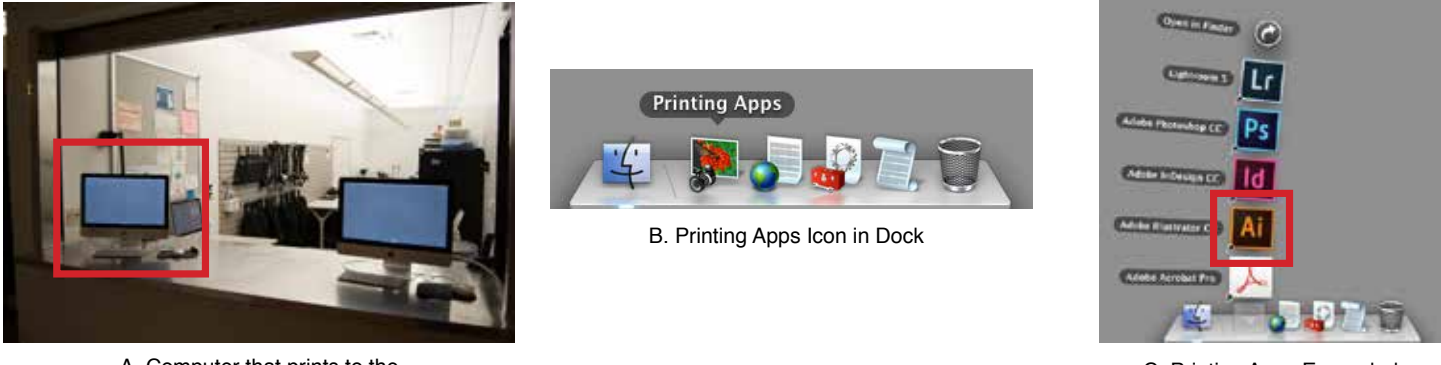

A. Computer that prints to the "Epson 4880 Glossy"

#### C. Printing Apps Expanded

#### Step #2:

Open the image you want to print in Illustrator. You can do this by going to the "File" drop down menu, selecting "Open" and browsing to the image files location (figure D - E). Or simply drag and drop the file onto the Illustrator icon in the dock after opening the program. Additionally, any file with a ".ai" extension can be double-clicked to open in Illustrator.

| 🗯 Illustrator   | File       | Edit              | Object              | Type | Select    |
|-----------------|------------|-------------------|---------------------|------|-----------|
| Ai Br 🔳 🖛       | Nev<br>Nev | v<br>v from       | Templat             | e    | ೫N<br>企業N |
| Туре            | Ор         | en                |                     |      | жΟ        |
| Photo Equipment | Op<br>Bro  | en Rece<br>wse in | ent Files<br>Bridge |      | ▲<br>0₩57 |

D. "File" Drop Down Menu

| 4 3 4 2 10 10                                                                                                    | III * Documents : Q              |                                                                                                    |
|----------------------------------------------------------------------------------------------------|----------------------------------|----------------------------------------------------------------------------------------------------|
| All My Files<br>A Applications<br>Desktop<br>Documents<br>O Downloads<br>Movies<br>JT Music<br>Pictures<br>StrateD<br>Devices<br>MEDIA | (Parallels)                      | Same Photo Equipment<br>Checkost form as<br>Anni Adabe Elistiman<br>Size 1.7 MB<br>Dented 8(227/13 3-82 Me<br>Moliford Yestercay 8:54 AM<br>Version 12<br>United 2011 |
|                                                                                                    | Enable: All Readable Documents : |                                                                                                    |

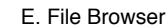

#### Step #3:

View the image in the correct Proof Setup. This is an important step in the process because it allows you to see a more accurate representation of what your image will look like when printed. The correct profile (Proof Setup) to view your image in is the same title as the printer "Xerox Phaser". To select the correct profile go to the "View" drop down menu and select "Proof Setup/Customize..." (figure F).

| View Window Help                                           | and the second  | a second a second second second second second second second second second second second second second second se      |
|------------------------------------------------------------|-----------------|----------------------------------------------------------------------------------------------------|
| Outline                                                    | ¥Υ              |                                                                                                    |
| Overprint Preview<br>Pixel Preview                         | 7#97<br>7#7     | Document Setual Preferences all *     District Environment Characterist Environment Characterist Environment (20.20) |
| Proof Setup                                                |                 | ✓ Working CMYK: U.S. Web Coated (SWOP) v2                                                                            |
| Proof Colors<br>Zoom In I<br>Zoom Out I                    |                 | Legacy Macintosh RGB (Camma 1.8)<br>Internet Standard RGB (sRGB)<br>Monitor RGB                                      |
| Fit Artboard in Window<br>Fit All in Window<br>Actual Size | 第0<br>で第0<br>第1 | Color blindness - Protanopia-type<br>Color blindness - Deuteranopia-type                                             |
| Show Edges                                                 | жн              | Customize                                                                                                    |

F. "View" Drop Down Menu

You will then be presented with a dialog box where you will select the correct profile and check boxes that enable it to be viewed properly (figure G). All boxes should be checked (except "Preserve CMYK Numbers"), "Device to Simulate:" set to *Xerox Phaser.icc*, and "Rendering Intent:" set to *Relative Colorimetric*.

#### Step #4:

**Adjust your image.** At this point it is a good idea to take a final look at your image to see if it is acceptable to you. Viewing your image in the "Proof Setup" for a specific printer can sometimes create drastic color shifts

that you may not have intended for the image. Take the time now to make any final adjustments so you get something closer to what you orignally intended for the image.

#### Step #5:

Begin the printing process by confirming print settings. To begin the print process simply go the "File" drop down menu and select "Print..." (figure H).

• ±

Cancel Print

You should then see a dialog box that looks like the following (figure I):

Print Preset: Xerox Phaser\_Letter

General

Copies: 1

Media Size: US Letter

Printer: Xerox Phaser

Ignore Artboards

nt Layers: Visible & Printable Layers lacement: (\*\*\*) X: (0.00 (\*\*\*\*) Y: (0 Scaling: Do Not Scale

Orientation: V Auto-Rotate

PPD: Default (Xerox Phaser 7760ON)

Reverse Order

## bocument: 612 pt x 792 pt Medic: 622 pt x 792 pt Page Setup... Done I. Print Settings Dialog w/US Letter

#### Step 6:

**Confirm Print Settings.** This is an important step because if there is a problem with this setting and the print is sent to the printer there will be an error caused that not many of the monitors know how to fix. For your sake and that of other students please check to make sure these settings are correct before sending the print.

G. Proof Setup Selection

| New                                  | XN     |
|--------------------------------------|--------|
| New from Template                    | 0 XN   |
| Open                                 | XO     |
| Open Recent Files                    |        |
| Browse in Bridge                     | 1.80   |
| Close                                | ×w     |
| Save .                               |        |
| Save As                              | 0.85   |
| Save a Copy<br>Save as Template      | 7.85   |
| Save for Web<br>Save Selected Slices | 2018   |
| Revert                               | 17.112 |
| Place                                |        |
| Save for Microsoft Offic             | e      |
| Export                               |        |
| Share On Behance                     |        |
| Package                              | TOXP   |
| Scripts                              |        |
| Document Setup                       | THP    |
| Document Color Mode                  |        |
| File Info                            | 1807   |
| Print                                | 36P    |

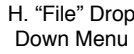

Begin in the "General" section (this is the default section when opening the "Print Dialog") (figure I, pg. 19). A box on the left side of the "Print Dialog" allows you to select different sections to edit. In the "General" section we are mainly concerned with the *Printer* and *Media Size* drope down menues. The correct *Printer* is obviously "Xerox Phaser". The correct *Media Size* for this printer is either "US Letter" (figure I, pg. 19) or "Tabloid" (figure J). Selecting any other paper size will cause an error when it is sent to the printer. Generally, if you have selected the "Xerox Phaser\_Letter" or "Xerox Phaser\_Tabloid" preset in the Printer Preset drop down menu it should already be set to the appropriate paper size. However, someone may have changed it or deleted the preset, so it is always a good idea to check.

Next, you will need to select the correct color profile to print with. This is done by selecting the "Color Management" section in the box on the left hand side of the "Print Dialog"(figure J). "Color Handling:" should be set to *Let Illustrator determine colors*, "Printer Profile:" should be set to *Xerox Phaser.icc*, and "Rendering Intent:" set to *Relative Colorimetric*. Uncheck "Preserve CMYK Numbers".

Finally, if your image orientation does not look correct in the Preview on the left hand side of the "Print Dialog" you may need to try adjusting the "Orientation:" (figure K) and deselect *Auto-Rotate*. Generally, this setting works quite well, is usually the default and does not create an issue.

| Helight: PELZ STATE |
|---------------------|
|                     |
|                     |

K. Orientation Settings

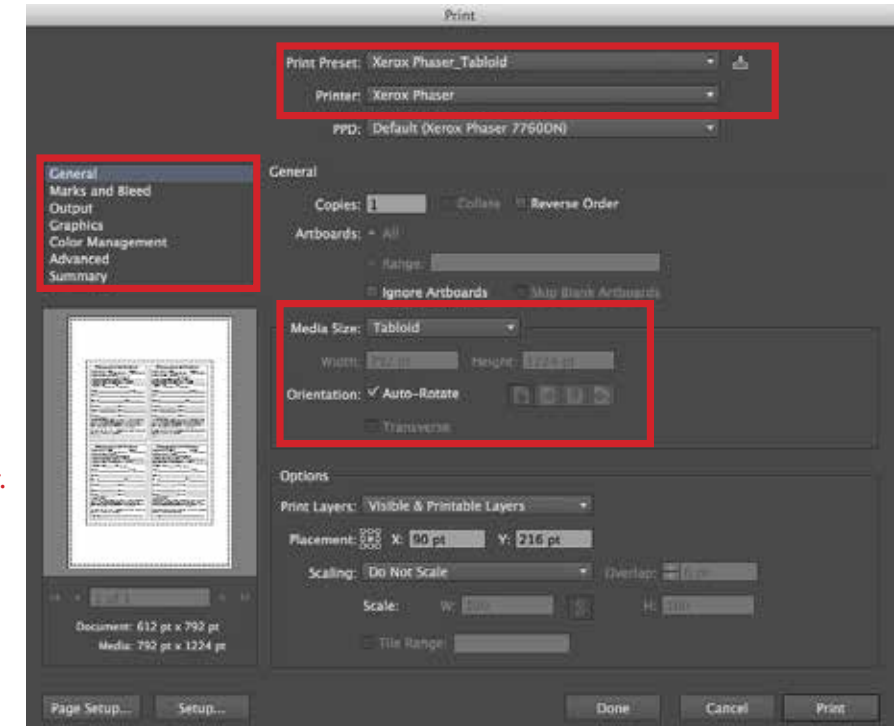

J. Print Settings Dialog w/Tabloid

|                                                                                             | Print                                                                                                    |            |
|---------------------------------------------------------------------------------------------|----------------------------------------------------------------------------------------------------|------------|
|                                                                                             | Print Preset: Xerox Phaser Letter  Printer: Xerox Phaser  PPO: Default Olerox Phaser 7760DN0                                                                              | ▲          |
| General<br>Marks and Bleed<br>Output<br>Graphics<br>Color Management<br>Advanced<br>Summary | Color Management<br>Print Method<br>Document Profile: U.S. Web Coated (SWOP) v2<br>Color Handling: Let Illustrator determine colors<br>Printer Profile: Xerox Phaser Scc. |            |
|                                                                                             | Rendering Intent: Relative Colorimetric Preserve CMYK Numbers                                                                                                    |            |
| Decument: 612 pt n 792 pt<br>Media: 012 pt n 792 pt<br>Page Setup                           | Done Car                                                                                                    | icel Print |

K. Print Settings Dialog w/US Letter

#### Step #7

In the Print Dialog click "Print". Enjoy your print!

## Adjusting Screen Brightness

Screen brightness is a very important part of the printing process. In our labs we calibrate monitors at 50% brightness. This is the point at which colors are represented the most accurately. Please do not adjust screen brightness up or down from 50%. If the brightness is adjusted your print will not be as accurate as you would like. There are two methods to check screen brightness:

1. Keyboard Shortcut -

On the keyboard there are two buttons (F1 & F2) that adjust the screen brightness up or down (figure A). F1 adjusts the brightness down while F2 adjusts the brightness up. Pressing either of these buttons will display a brightness meter on the screen. It should be set to half way(figure B).

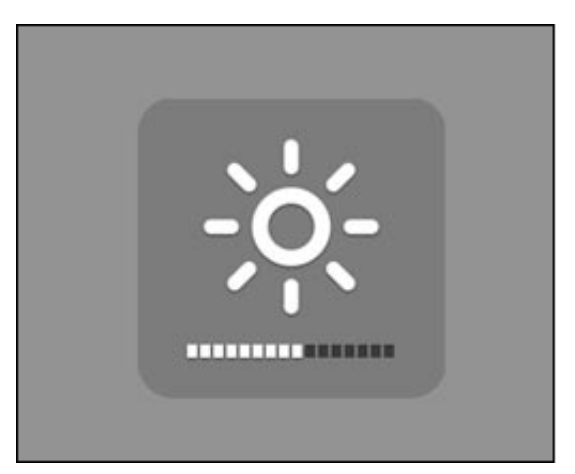

B. "Screen Brightness" Meter

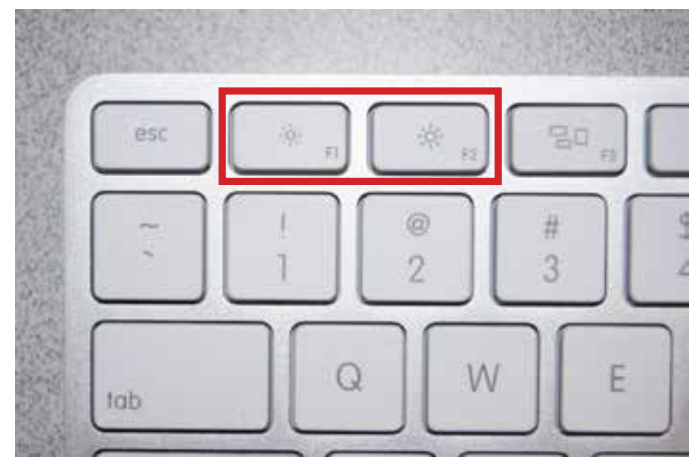

A. "Screen Brightness" Keyboard Buttons

2. Displays Preference Pane -

Another way is to use System Preferences to adjust the screen brightness. To do this go to the "Apple" in the upper left hand corner of the screen and select "System Preferences" (figure C). Next click on the "Displays" icon (Preference Pane) (figure D). The slider bar should be approximately in the middle (figure E).

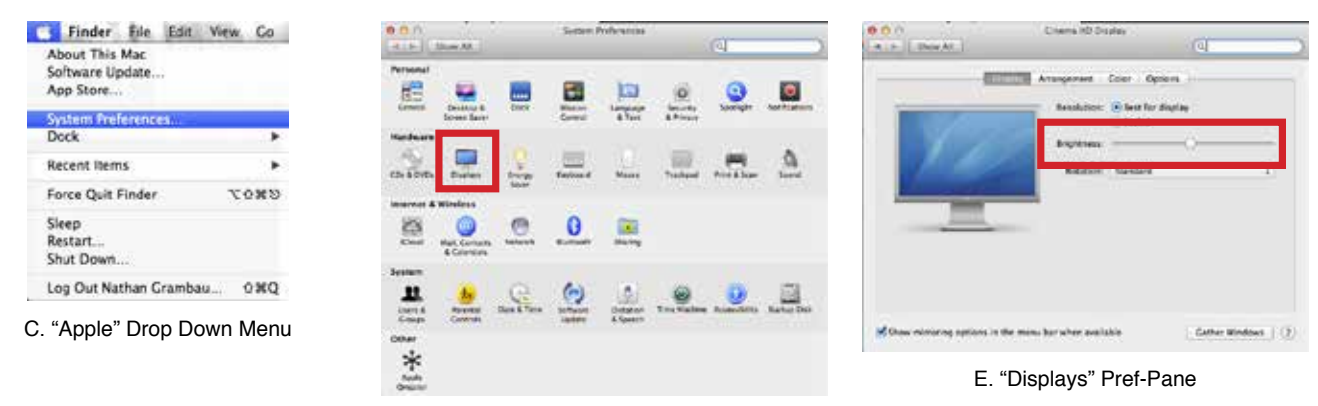

D. System Preferences